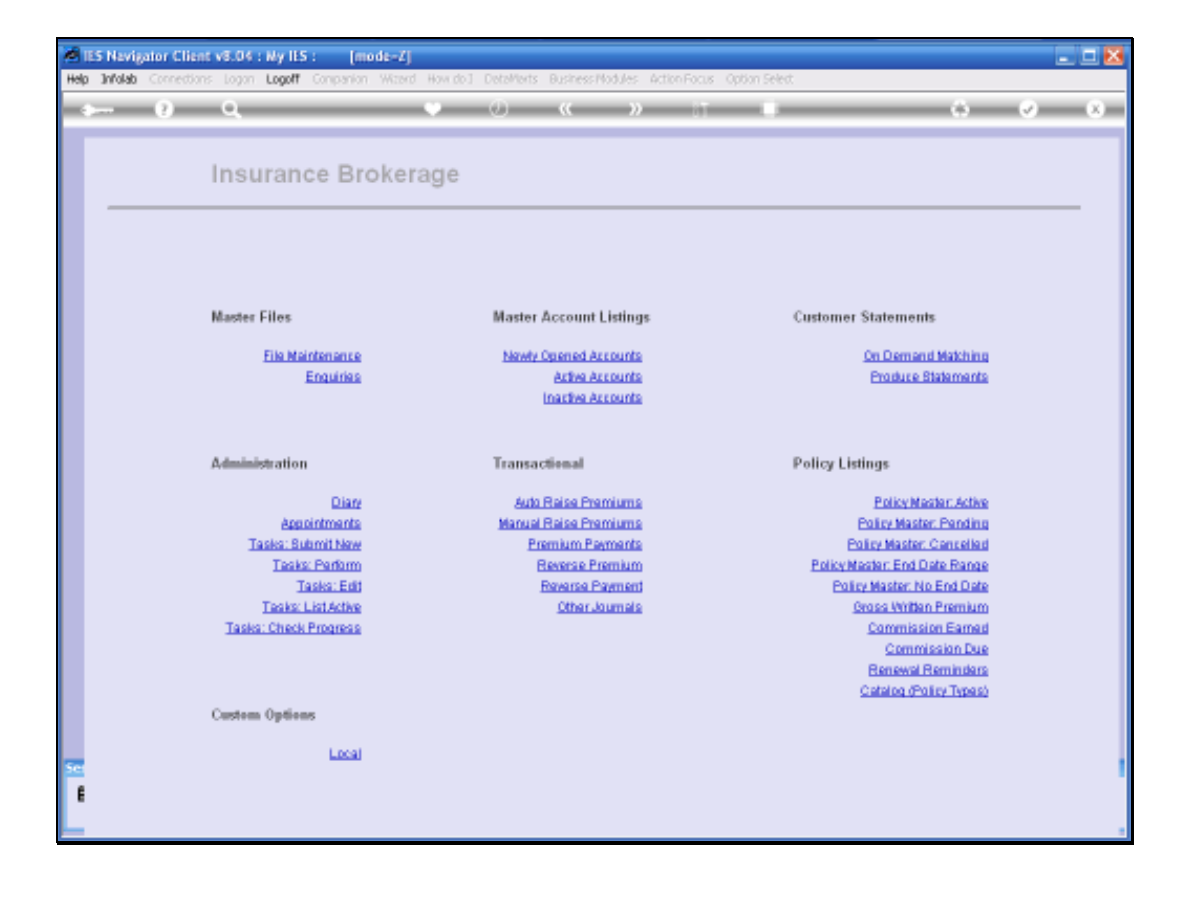

In this session we are going to look at Premiums Raised from the Policy perspective, i.e. from the Policy Master Record. Here we can see Premiums that have been raised and also if they have been Collected yet, or not.

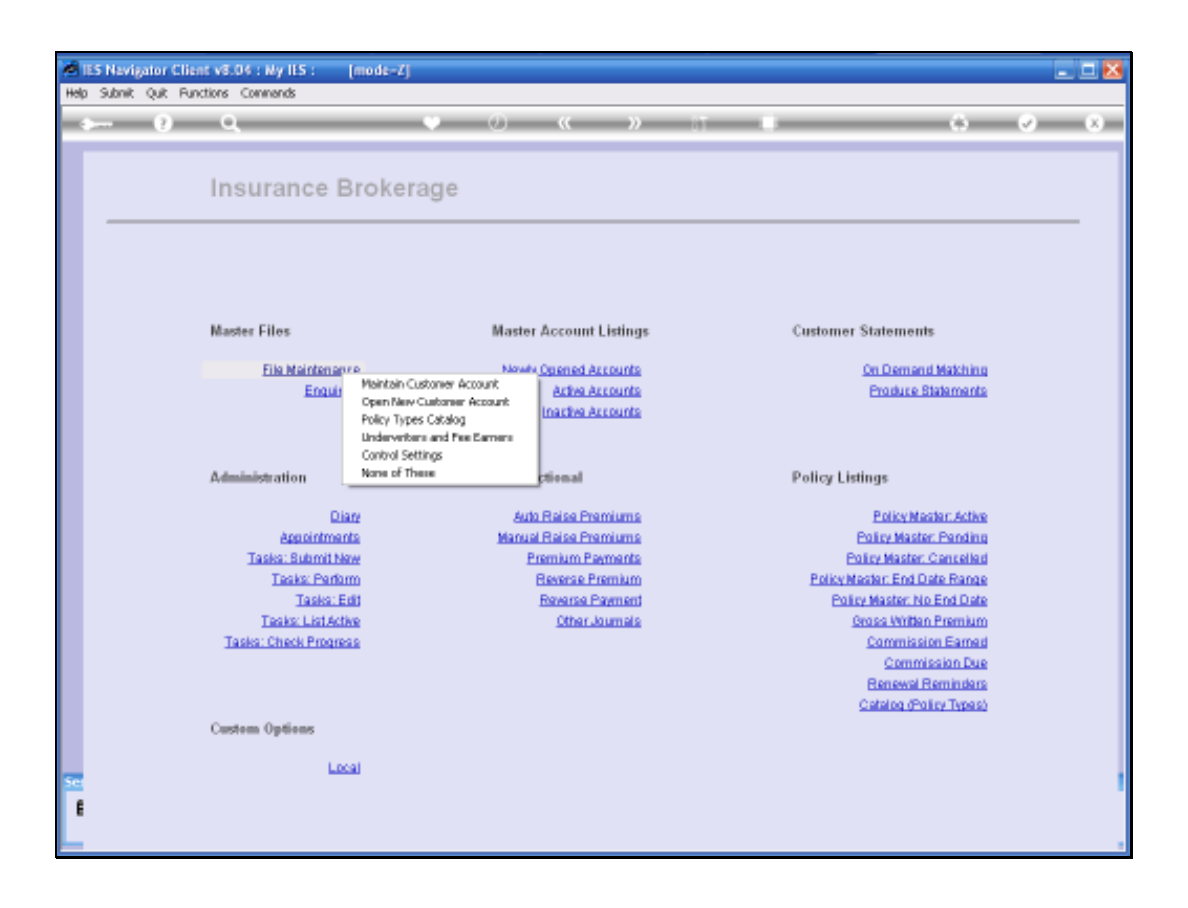

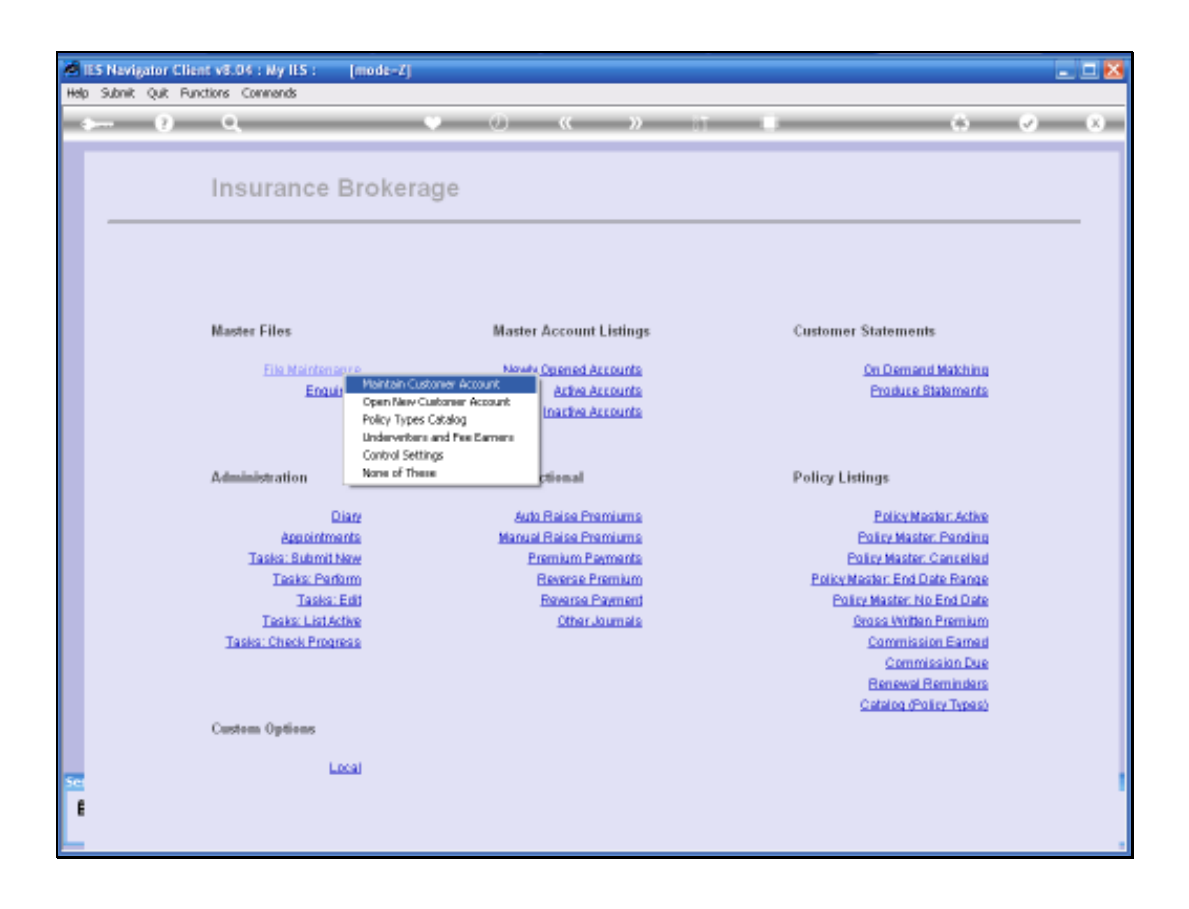

| ibro20 |
|--------|
|--------|

| Help | 5 Nevigator Clien<br>Subnit: Ouit: Func | t v8.04 : Ny IES : [mode=Z]<br>liors Commands |            |                                              |                                                               |                |
|------|-----------------------------------------|-----------------------------------------------|------------|----------------------------------------------|---------------------------------------------------------------|----------------|
| - 0  |                                         | ۹. ۹                                          | ) () (     | » it i                                       | 0                                                             | × 8            |
|      |                                         | Insurance Custome                             | er Account |                                              |                                                               |                |
|      | Out Hey                                 |                                               | Notes      |                                              |                                                               | 4              |
|      | Account Name                            |                                               |            |                                              |                                                               |                |
|      | Account State                           | Enquiry / 1st Quote                           |            |                                              |                                                               |                |
|      | Date Opened                             |                                               |            |                                              |                                                               |                |
|      | CI OT P                                 |                                               |            |                                              |                                                               | 3              |
|      |                                         | Queries: -                                    |            | Actions: -                                   |                                                               |                |
|      |                                         | <u>CRM Evente</u><br>Taske<br>Diany Entries   |            | New CRM Event<br>New Task<br>New Diary Entry | New Policy<br>Bet Up CRM Account<br>Set Up AR: Debter Account |                |
|      |                                         | >>> Policies Type                             |            | Status End                                   | Date AR Account                                               | -              |
|      |                                         |                                               |            |                                              |                                                               |                |
|      |                                         |                                               |            |                                              |                                                               |                |
|      |                                         |                                               |            |                                              |                                                               |                |
| se   |                                         |                                               |            |                                              |                                                               |                |
| E    |                                         |                                               |            | Diti-cilci                                   | AR Acct to shill, or any other column to d                    | ill the Policy |

| IES Nevigator Client v8.04 : Wy IES : [mode=Z]     Heb Schnit Out Functions Commends |                                                                                          |
|--------------------------------------------------------------------------------------|------------------------------------------------------------------------------------------|
|                                                                                      | 6 <b>0</b> 8                                                                             |
| Insurance Customer Account                                                           |                                                                                          |
| Dust Hay Jow Holes                                                                   | 2                                                                                        |
| Account Name                                                                         |                                                                                          |
| Account State Enquiry / 1st Duote                                                    |                                                                                          |
| Date Opened                                                                          |                                                                                          |
| ()                                                                                   | ž                                                                                        |
| Queries: - Actions: -                                                                |                                                                                          |
| CRM Events New Cl<br>Tasks b<br>Diary Entries New D                                  | RM Event New Policy<br>New Task Set Up CRM Account<br>New Entry Set Up AR DetMor Account |
| >>> Policies Type Status                                                             | End Date &R Account                                                                      |
|                                                                                      |                                                                                          |
|                                                                                      |                                                                                          |
|                                                                                      |                                                                                          |
| 501                                                                                  |                                                                                          |
| 6                                                                                    | D64-click AR Acct to shill, or any other column to drill the Policy                      |

| 5 Nevigator Clie<br>Subrit: Out: Fun | nt v8.04 : Wy IES : [mode=Z]<br>ctions Commands |                           |                                                      |
|--------------------------------------|-------------------------------------------------|---------------------------|------------------------------------------------------|
|                                      | <b>Q</b> (0)                                    | « » 🗈 🗰                   | 0 Ø                                                  |
|                                      | Insurance Customer Account                      |                           |                                                      |
| Ourt Hee                             | low                                             | Notes                     | 2                                                    |
| Account Name                         | 1                                               |                           |                                                      |
| Account State                        | Enquiry / 1st Quote                             |                           |                                                      |
| Date Opened                          |                                                 |                           | <b>a</b>                                             |
|                                      |                                                 |                           | <u>&gt;</u>                                          |
|                                      | Queries: -                                      | Actions: -                |                                                      |
|                                      | CRM Evente<br>Taska                             | New CRM Event<br>New Task | New Policy<br>Bet Up CRM Account                     |
|                                      | Diav Ennas                                      | New Diary Entry           | Set Up AP Debtor Account                             |
|                                      | >>> Policies Type<br>1                          | Statur End Date           | AR Account                                           |
|                                      |                                                 |                           |                                                      |
|                                      |                                                 |                           |                                                      |
|                                      |                                                 |                           |                                                      |
|                                      |                                                 |                           |                                                      |
|                                      |                                                 | D64-olick AR Ac           | of to shill, or any other column to drill the Policy |

| <b>e</b> 1 | 5 Navigator Client   | : v8.04 : Ny IES :       | [mode=Z]                  |                      |                      |                        |                                     | 🛛 🔀        |
|------------|----------------------|--------------------------|---------------------------|----------------------|----------------------|------------------------|-------------------------------------|------------|
| Help       | Infolab Connection   | s Logan Logoff G         | ompanion Witterd How do J | DotaMarts Business h | lodules Action Focus | Option Select          |                                     |            |
|            | ···· 0               | <u>ч</u>                 |                           | U ((                 | // 01                |                        |                                     | <b>V</b> V |
|            |                      | Insurance                | e Customer A              | ccount               |                      |                        |                                     |            |
|            | Out Key              | low                      |                           | Notes                |                      |                        |                                     | 2          |
|            | Account Name         |                          |                           |                      |                      |                        |                                     |            |
|            | Account State        | Enquiry / lst (          | Duote                     | *                    |                      |                        |                                     |            |
|            | Date Opened<br>CRM # |                          |                           |                      |                      |                        |                                     | <b>1</b>   |
|            |                      |                          | SINGLE SELECT: Values     | ound                 |                      |                        |                                     |            |
|            |                      | Queries: -<br><u>CRM</u> | Select one of the         | JS0?                 | ohannes Lonw         |                        | New Policy<br>to CRM Account        |            |
|            |                      | Diaw                     | Select ALL Show Fi        | d'Une Cancel         | ок                   |                        | Debtor Account                      |            |
|            | 1                    | >>> Policies             | Type                      |                      | Status               | End Date J             | Account.                            | 1          |
|            |                      |                          |                           |                      |                      |                        |                                     |            |
|            |                      |                          |                           |                      |                      |                        |                                     |            |
|            |                      |                          |                           |                      |                      |                        |                                     |            |
| E          |                      |                          |                           |                      |                      | D64-cilc8 AR Acct to 1 | irill, or any other column to drill | The Policy |

| 1    | ES Nevigator Client | : v8.04 : Ny ILS : [moo                    | it=Zj                     |              |           |                                              |             |                                                              |                       | . 🗆 🔀 |
|------|---------------------|--------------------------------------------|---------------------------|--------------|-----------|----------------------------------------------|-------------|--------------------------------------------------------------|-----------------------|-------|
| Help | Infolab Connection  | s Logon Logoff Companion                   | Wittend How do J DetaMent | s Business I | Nodules ( | iction Focus Optio                           | n Select    |                                                              |                       |       |
|      |                     | 9                                          | • •                       | ~~           | »         |                                              |             | 6)                                                           | <ul> <li>Ø</li> </ul> | (X)   |
|      |                     | Insurance Cus                              | tomer Accou               | int          |           |                                              |             |                                                              |                       | _     |
|      | Out Ney             | low                                        |                           | Notes        |           |                                              |             |                                                              | ~                     |       |
|      | Account Name        |                                            |                           |              |           |                                              |             |                                                              |                       |       |
|      | Account State       | Enquiry / 1st Quote                        | *                         |              |           |                                              |             |                                                              |                       |       |
|      | Date Opened         |                                            |                           |              |           |                                              |             |                                                              |                       |       |
|      | CRM #               |                                            |                           |              | <         |                                              |             |                                                              | 3                     |       |
|      |                     | Queries: -                                 |                           |              | Actions   | -                                            |             |                                                              |                       |       |
|      |                     | <u>CRM Evanta</u><br>Taaka<br>Diaw Entrias |                           |              |           | New CRM Event<br>New Task<br>New Diary Entry |             | New Policy<br>Set Up CRM Account<br>Set Up AR Debtor Account |                       |       |
|      | 1                   | >>> Policies Type                          |                           |              | Status    | En                                           | d Date      | AR Account.                                                  | -                     |       |
|      |                     |                                            |                           |              |           |                                              |             |                                                              |                       |       |
|      |                     |                                            |                           |              |           |                                              |             |                                                              |                       |       |
|      |                     |                                            |                           |              |           |                                              |             |                                                              |                       |       |
| 500  |                     |                                            |                           |              |           |                                              |             |                                                              |                       |       |
| E    |                     |                                            |                           |              |           | D/64-0                                       | lick AR Act | of to shill, or any other column to d                        | il the Policy         |       |
| L    |                     |                                            |                           |              |           |                                              |             |                                                              |                       |       |

| n in the factor of the factor of the factor | ES Nevigator Client<br>Subnit Quit Functio               | v8.04 : Ny IES : [mode=Z]<br>ns Connends          |          |                     |                    |                               |                          | 8                           |
|----------------------------------------------------------------------------------------------------|----------------------------------------------------------|---------------------------------------------------|----------|---------------------|--------------------|-------------------------------|--------------------------|-----------------------------|
| Ĭ                                                                                                    | ) ()                                                     | ٩                                                 | • 0      | « »                 | ar -               | _                             | 6                        | V X                         |
|                                                                                                    | Insurance                                                | Policy Master                                     |          |                     |                    | AR.D                          | abter Account<br>Revenue | New Diary Entry<br>New Task |
|                                                                                                    | Policy Number<br>Insurance Account<br>AB Debter, Scorant | 45578<br>14 Johannes Lows<br>D00021 Johannes Lows |          | >>> Payments I<br>1 | Received<br>200.00 | Date<br>26/11/2007            | Period<br>82 [Nov 2007]  | 1                           |
|                                                                                                    | Currency<br>Palicy Type<br>Start Date                    | 10CAL R<br>01 Household<br>01/11/2007             |          |                     |                    |                               |                          |                             |
|                                                                                                    | End Date<br>Remind Date<br>Statue                        | 01/11/2008<br>Active                              |          |                     |                    |                               |                          | _                           |
|                                                                                                    | Indurer<br>Oross Fee                                     | 0013: 1st National<br>2,400.00                    | •        |                     |                    |                               |                          |                             |
|                                                                                                    | Commission %                                             | 10.00                                             |          |                     |                    |                               |                          | Paised Premiume             |
|                                                                                                    | Premium (tax incl)                                       | 200.00                                            |          | >>> Incidents       | 17 - Burglary d    | oring the sigh                | +                        | -                           |
|                                                                                                    | Fee Intervini<br>Fee Day<br>Noteo                        | 1: Honthly                                        | *        |                     | i - mediari a      | an ang san anga               |                          |                             |
|                                                                                                    |                                                          |                                                   | 2        |                     |                    |                               |                          |                             |
|                                                                                                    |                                                          |                                                   |          | Claim Ant Pair<br>1 | i Da<br>1,500.00 2 | te Faid Inc:<br>9/11/2007 But | ident<br>iglary          | New Incident                |
| 50<br>E                                                                                                    |                                                          |                                                   | <u>×</u> |                     |                    |                               |                          | _                           |
|                                                                                                    |                                                          |                                                   | 2        |                     |                    |                               |                          |                             |

|    | ES Nevigator Client                                     | v8.04 : Ny ILS : [mode-Z]                  |     |             |                          |                                  |                          | 2                                |
|----|---------------------------------------------------------|--------------------------------------------|-----|-------------|--------------------------|----------------------------------|--------------------------|----------------------------------|
|    | - 0                                                     | ۹                                          | • 0 | "           | » 11                     | _                                | o                        | Ø (X)                            |
|    | Insurance                                               | Policy Master                              |     |             |                          | AR D                             | ebtor Account<br>Revenue | New Diary Entry<br>New Task      |
|    | Policy Number                                           | 49678<br>14 Johannes Lour                  |     | 335 Pa<br>1 | yments Received<br>200.0 | Date<br>1 26/11/2007             | Period<br>82 [May 2007]  | -                                |
|    | AR Delitor Account<br>Currency                          | D00021 Johannes Louw<br>10CAL R            |     |             |                          |                                  |                          |                                  |
|    | Policy Type<br>Stort Date<br>End Date                   | 01/11/2007<br>30/11/2008                   |     |             |                          |                                  |                          |                                  |
|    | Remind Date<br>Status                                   | 01/11/2008<br>Active<br>0013: 1st Mational | ×   |             |                          |                                  |                          |                                  |
|    | Oross Fee<br>Fee Enmer                                  | 2,400.00<br>D0D6: Klaus Donohoe            | ¥   |             |                          |                                  |                          |                                  |
|    | Commission 95<br>Commission Besis<br>Premium (8xx inci) | Bet 200.00                                 | ٠   | >>> In      | cidents                  |                                  |                          | Raised Premiums                  |
|    | Fee Interval<br>Fee Day<br>Notes                        | 1: Monthly                                 | ¥   | 1 910 2     | 6/11/2007 - Burglar;     | f during the nigh                | t.                       | _                                |
|    |                                                         |                                            | ~   |             |                          |                                  |                          | <ul> <li>Now invident</li> </ul> |
|    |                                                         |                                            |     | Linin<br>1  | Amt Paid<br>1,500.00     | Date Faid Inc:<br>29/11/2007 Bus | ident<br>rglary          | 1                                |
| se |                                                         |                                            |     |             |                          |                                  |                          |                                  |
| E  | <u>&lt;</u>                                             |                                            | 2   |             |                          |                                  |                          | •                                |

Once we are on the Policy Master Record, we choose the "Raised Premium" function.

| 1                                             | ES Navigator Client v | 8.04 : My IES : | (mode=Z)        |           |        |                   |                         |                                  | _            | . 🗆 🔀 |
|-----------------------------------------------|-----------------------|-----------------|-----------------|-----------|--------|-------------------|-------------------------|----------------------------------|--------------|-------|
| Help                                          | Subnik Quit Function  | is Commands     |                 |           |        |                   |                         |                                  |              |       |
|                                               |                       | Q               |                 | -0        | « »    |                   |                         | 0                                |              | - 8   |
|                                               |                       |                 |                 |           |        |                   |                         |                                  | _            |       |
|                                               |                       |                 |                 |           |        |                   |                         |                                  |              |       |
|                                               |                       |                 | Raised P        | remiums   | 3      |                   |                         |                                  |              |       |
|                                               |                       |                 |                 |           |        |                   |                         |                                  |              | _     |
|                                               |                       |                 |                 |           |        |                   |                         |                                  |              |       |
|                                               |                       |                 |                 |           |        |                   |                         |                                  |              |       |
|                                               |                       | Account         | 14 Johannes Lo- | EFF.      |        |                   |                         |                                  |              |       |
|                                               |                       | System Ret      | 20              |           |        |                   |                         |                                  |              |       |
|                                               |                       | Policy Number   | 45678           |           |        |                   |                         | AR Debtor Account                |              |       |
|                                               |                       |                 |                 |           |        |                   |                         |                                  |              |       |
|                                               |                       |                 |                 |           |        |                   |                         |                                  |              |       |
|                                               |                       |                 |                 |           |        |                   |                         |                                  |              |       |
|                                               | All Break             | Designed        | E.m.            | Durante   | 0      | 64-oliok Trensect | fion to skill, or any s | other column to remove / reverse | this premium |       |
|                                               | 1 200712              | 83 [Dec 2007]   | DWF             | 1 10CAL R | ABOULC | 200.              | .00 WES                 | 1457071447K                      | -            |       |
|                                               | 2 200711              | 82 [Mov 2007]   |                 | 1 10CAL R |        | 200.              | .00 YES                 | 14570412013                      |              |       |
|                                               |                       |                 |                 |           |        |                   |                         |                                  |              |       |
|                                               |                       |                 |                 |           |        |                   |                         |                                  |              |       |
|                                               |                       |                 |                 |           |        |                   |                         |                                  |              |       |
|                                               |                       |                 |                 |           |        |                   |                         |                                  |              |       |
|                                               |                       |                 |                 |           |        |                   |                         |                                  |              |       |
|                                               |                       |                 |                 |           |        |                   |                         |                                  |              |       |
|                                               |                       |                 |                 |           |        |                   |                         |                                  |              |       |
|                                               |                       |                 |                 |           |        |                   |                         |                                  |              |       |
|                                               |                       |                 |                 |           |        |                   |                         |                                  |              |       |
|                                               |                       |                 |                 |           |        |                   |                         |                                  |              |       |
|                                               |                       |                 |                 |           |        |                   |                         |                                  |              |       |
|                                               |                       |                 |                 |           |        |                   |                         |                                  |              |       |
| _                                             |                       |                 |                 |           |        |                   |                         |                                  | *            |       |
| <u> – – – – – – – – – – – – – – – – – – –</u> | Max Bre               |                 |                 |           |        |                   |                         |                                  |              |       |
| E                                             |                       |                 |                 |           |        |                   |                         |                                  |              |       |
|                                               |                       |                 |                 |           |        |                   |                         |                                  |              |       |

|     | ES Nav | rigator Client | v8.04 : My ILS :               | [mode=Z]          |              |        |                   |                                  |                                               | -           | 🗆 🔀 |
|-----|--------|----------------|--------------------------------|-------------------|--------------|--------|-------------------|----------------------------------|-----------------------------------------------|-------------|-----|
| Hei | 3 5000 | 2              | (e)                            |                   | <i>σ</i> ) ( | ( »    |                   |                                  |                                               | 9           | x   |
|     | -      |                |                                |                   |              |        |                   |                                  |                                               |             |     |
|     |        |                |                                | Raised Pre        | emiums       |        |                   |                                  |                                               |             |     |
|     | _      |                |                                |                   |              |        |                   |                                  |                                               |             | -   |
|     |        |                |                                |                   |              |        |                   |                                  |                                               |             |     |
|     |        |                | Account                        | 14 Johannes Louis |              |        |                   |                                  |                                               |             |     |
|     |        |                | System Ret<br>Policy Number    | 45678             |              |        |                   |                                  | AR Debtor Account                             |             |     |
|     |        |                |                                |                   |              |        |                   |                                  |                                               |             |     |
|     |        |                |                                |                   |              |        |                   |                                  |                                               |             |     |
|     |        | >>> Bonth      | Period                         | Dag               | Durrency     | Ascust | olick Transaction | to skill, or any other<br>Faid 2 | r column to remove / reverse t<br>Transaction | his premium |     |
|     | 1      | 200712         | 83 [Dec 2007]<br>82 [New 2007] | 1                 | 10CA1 R      |        | 200.00            | 0 YES                            | 1457071447E                                   | _           |     |
|     | -      | 200122         | dr. [mos mos]                  |                   |              |        | 200-01            |                                  | 14310412010                                   |             |     |
|     |        |                |                                |                   |              |        |                   |                                  |                                               |             |     |
|     |        |                |                                |                   |              |        |                   |                                  |                                               |             |     |
|     |        |                |                                |                   |              |        |                   |                                  |                                               |             |     |
|     |        |                |                                |                   |              |        |                   |                                  |                                               |             |     |
|     |        |                |                                |                   |              |        |                   |                                  |                                               |             |     |
|     |        |                |                                |                   |              |        |                   |                                  |                                               |             |     |
|     |        |                |                                |                   |              |        |                   |                                  |                                               |             |     |
|     |        |                |                                |                   |              |        |                   |                                  |                                               |             |     |
|     |        |                |                                |                   |              |        |                   |                                  |                                               |             |     |
| se  | Sec. 8 | Dre            |                                |                   |              |        |                   |                                  |                                               |             |     |
| f   |        |                |                                |                   |              |        |                   |                                  |                                               |             |     |
|     |        |                |                                |                   |              |        |                   |                                  |                                               |             |     |

Here we can see each and every Premium that has been raised on this particular Policy. In the "Paid" column it says, "Yes". Then we know we have already Collected that particular Premium.

| ø  | IES Navigator Client v8. | 04 : Ny IES : | mode-Z]            |            |            |            |                          |                                                    | 22                    | × |
|----|--------------------------|---------------|--------------------|------------|------------|------------|--------------------------|----------------------------------------------------|-----------------------|---|
| He | p Subnik Quit Functions  | Connands      |                    |            |            |            |                          |                                                    |                       |   |
| _  | a 0 0                    |               |                    | 0 (        | ~~~~»      | -          |                          |                                                    | <ul> <li>x</li> </ul> | - |
|    |                          |               |                    |            |            |            |                          |                                                    |                       |   |
|    |                          |               |                    |            |            |            |                          |                                                    |                       |   |
|    |                          |               | Raised Pre         | emiums     |            |            |                          |                                                    |                       |   |
|    |                          |               |                    |            |            |            |                          |                                                    |                       |   |
|    |                          |               |                    |            |            |            |                          |                                                    |                       |   |
|    |                          |               |                    |            |            |            |                          |                                                    |                       |   |
|    |                          |               |                    |            |            |            |                          |                                                    |                       |   |
|    |                          | Account       | 14 Johannes Louise |            |            |            |                          |                                                    |                       |   |
|    |                          | System Ret    | 20                 |            |            |            |                          | 10.0.11                                            |                       |   |
|    |                          | Policy Number | 45678              |            |            |            |                          | AH Debtor Account                                  |                       |   |
|    |                          |               |                    |            |            |            |                          |                                                    |                       |   |
|    |                          |               |                    |            |            |            |                          |                                                    |                       |   |
|    |                          |               |                    |            |            |            |                          |                                                    |                       |   |
|    | AND Breakly              | Designed.     | E.m.               | Descent    | Dibi-cilci | Trensectio | in to skill, or any othe | <ul> <li>column to remove / reverse the</li> </ul> | is premium            |   |
|    | 1 200712                 | 83 [Der 2003] | Dist               | 10CAL R    | ABOULC     | 200-0      | D VES                    | 1457071447K                                        | -                     |   |
|    | 2 200711                 | 82 [Mov 2007] |                    | L LOCAL R. |            | 200.0      | 0 125                    | 14570412013                                        | _                     |   |
|    |                          |               |                    |            |            |            |                          |                                                    |                       |   |
|    |                          |               |                    |            |            |            |                          |                                                    |                       |   |
|    |                          |               |                    |            |            |            |                          |                                                    |                       |   |
|    |                          |               |                    |            |            |            |                          |                                                    |                       |   |
|    |                          |               |                    |            |            |            |                          |                                                    |                       |   |
|    |                          |               |                    |            |            |            |                          |                                                    |                       |   |
|    |                          |               |                    |            |            |            |                          |                                                    |                       |   |
|    |                          |               |                    |            |            |            |                          |                                                    |                       |   |
|    |                          |               |                    |            |            |            |                          |                                                    |                       |   |
|    |                          |               |                    |            |            |            |                          |                                                    |                       |   |
|    |                          |               |                    |            |            |            |                          |                                                    |                       |   |
|    |                          |               |                    |            |            |            |                          |                                                    |                       |   |
|    |                          |               |                    |            |            |            |                          |                                                    |                       |   |
|    |                          |               |                    |            |            |            |                          |                                                    | *                     |   |
| Se | Jac Da                   |               |                    |            |            |            |                          |                                                    |                       |   |
|    |                          |               |                    |            |            |            |                          |                                                    |                       |   |
|    |                          |               |                    |            |            |            |                          |                                                    |                       |   |
|    |                          |               |                    |            |            |            |                          |                                                    |                       |   |

| Hab Showk Cirk Functions Commonds                                                    |   |
|--------------------------------------------------------------------------------------|---|
|                                                                                      |   |
|                                                                                      |   |
| Raised Premiums                                                                      |   |
|                                                                                      | _ |
|                                                                                      |   |
| Account 14 Johannes Low                                                              |   |
| Policyhanter 45613 AR Debtor Account                                                 |   |
|                                                                                      |   |
|                                                                                      |   |
| Dbi-clok Transaction to skill, or any other i column to renove / reverse this prenix | n |
| 1 200712 03 [Dec 2007] 1 10CAL R 200.00 YES 145707144YE                              |   |
| 2 200711 02 [May 2007] 1 10CAL R 200.00 YES 14570412013                              |   |
|                                                                                      |   |
|                                                                                      |   |
|                                                                                      |   |
|                                                                                      |   |
|                                                                                      |   |
|                                                                                      |   |
|                                                                                      |   |
|                                                                                      |   |
|                                                                                      |   |
|                                                                                      |   |
| Ser yet Du                                                                           | - |
| ŧ                                                                                    |   |
|                                                                                      |   |

If we dbl click on a Premium in any other column, then we will have the opportunity to Reverse the Premium.

We will look at the Reversal Option in another Tutorial.

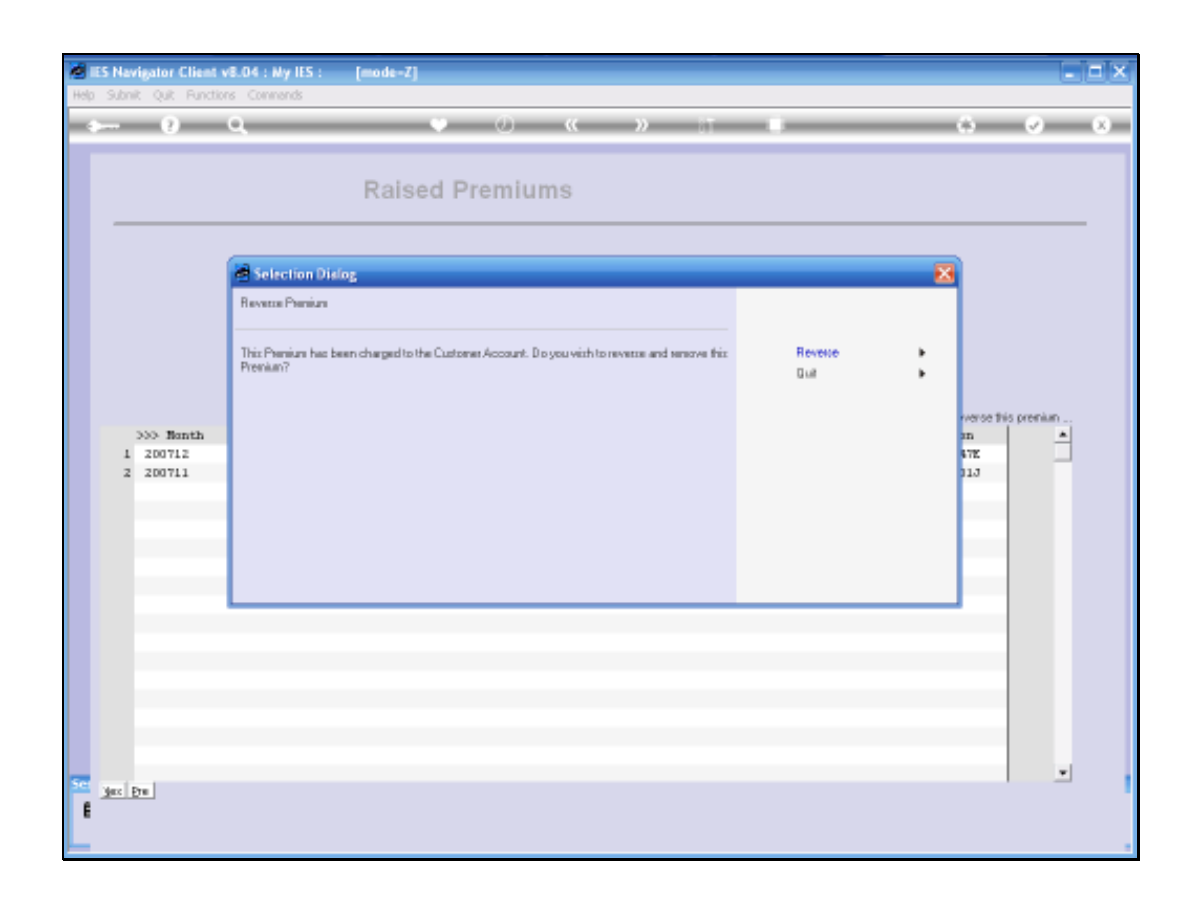

| ø  | IES Na | vigator Client   | v8.04 : Ny IES :             | [mode=Z]          |                     |                        |               |                               |                                               | -          | <b>—</b> 🔀 |
|----|--------|------------------|------------------------------|-------------------|---------------------|------------------------|---------------|-------------------------------|-----------------------------------------------|------------|------------|
| не | p Subr | vit Quit Functio | ons Commands                 |                   | <i>d</i> ) <i>u</i> |                        |               | _                             |                                               | _          | _          |
|    |        |                  | ч.                           |                   | 0 ((                | »                      |               | _                             |                                               |            | ×          |
|    |        |                  |                              | Polood Dra        | miumo               |                        |               |                               |                                               |            |            |
|    | _      |                  |                              | Raiseu Pit        | mums                |                        |               |                               |                                               |            |            |
|    |        |                  |                              |                   |                     |                        |               |                               |                                               |            |            |
|    |        |                  | Account                      | 14 Johannes Louir |                     |                        |               |                               |                                               |            |            |
|    |        |                  | System Ret<br>Policy blamber | 20 45678          |                     |                        |               |                               | AR Debtor Account                             |            |            |
|    |        |                  |                              |                   |                     |                        |               |                               |                                               |            |            |
|    |        |                  |                              |                   |                     |                        |               |                               |                                               |            |            |
|    |        | >>> Bonth        | Period                       | Day               | Durrency            | Dbi-click T<br>Assount | rensection to | skill, or any other<br>Faid 2 | column to remove / reverse the<br>Transaction | is preniun |            |
|    | 1      | 200712           | 83 [Dec 2007]                | 1                 | 10CAL R             |                        | 200.00        | YES                           | 1457071447K                                   |            |            |
|    | 2      | 200711           | 82 [Mov 2007]                | 1                 | 10CAL R.            |                        | 200.00        | YE 5                          | 14570412013                                   |            |            |
|    |        |                  |                              |                   |                     |                        |               |                               |                                               |            |            |
|    |        |                  |                              |                   |                     |                        |               |                               |                                               |            |            |
|    |        |                  |                              |                   |                     |                        |               |                               |                                               |            |            |
|    |        |                  |                              |                   |                     |                        |               |                               |                                               |            |            |
|    |        |                  |                              |                   |                     |                        |               |                               |                                               |            |            |
|    |        |                  |                              |                   |                     |                        |               |                               |                                               |            |            |
|    |        |                  |                              |                   |                     |                        |               |                               |                                               |            |            |
|    |        |                  |                              |                   |                     |                        |               |                               |                                               |            |            |
|    |        |                  |                              |                   |                     |                        |               |                               |                                               |            |            |
|    |        |                  |                              |                   |                     |                        |               |                               |                                               |            |            |
|    |        |                  |                              |                   |                     |                        |               |                               |                                               |            |            |
| Se | 3ec.   | Dre .            |                              |                   |                     |                        |               |                               |                                               | · ·        |            |
| 1  |        |                  |                              |                   |                     |                        |               |                               |                                               |            |            |
|    |        |                  |                              |                   |                     |                        |               |                               |                                               |            |            |
|    |        |                  |                              |                   |                     |                        |               |                               |                                               |            |            |

To Drill into the Premium Transaction, we can simply dbl click on the Transaction Key in the Transaction column.

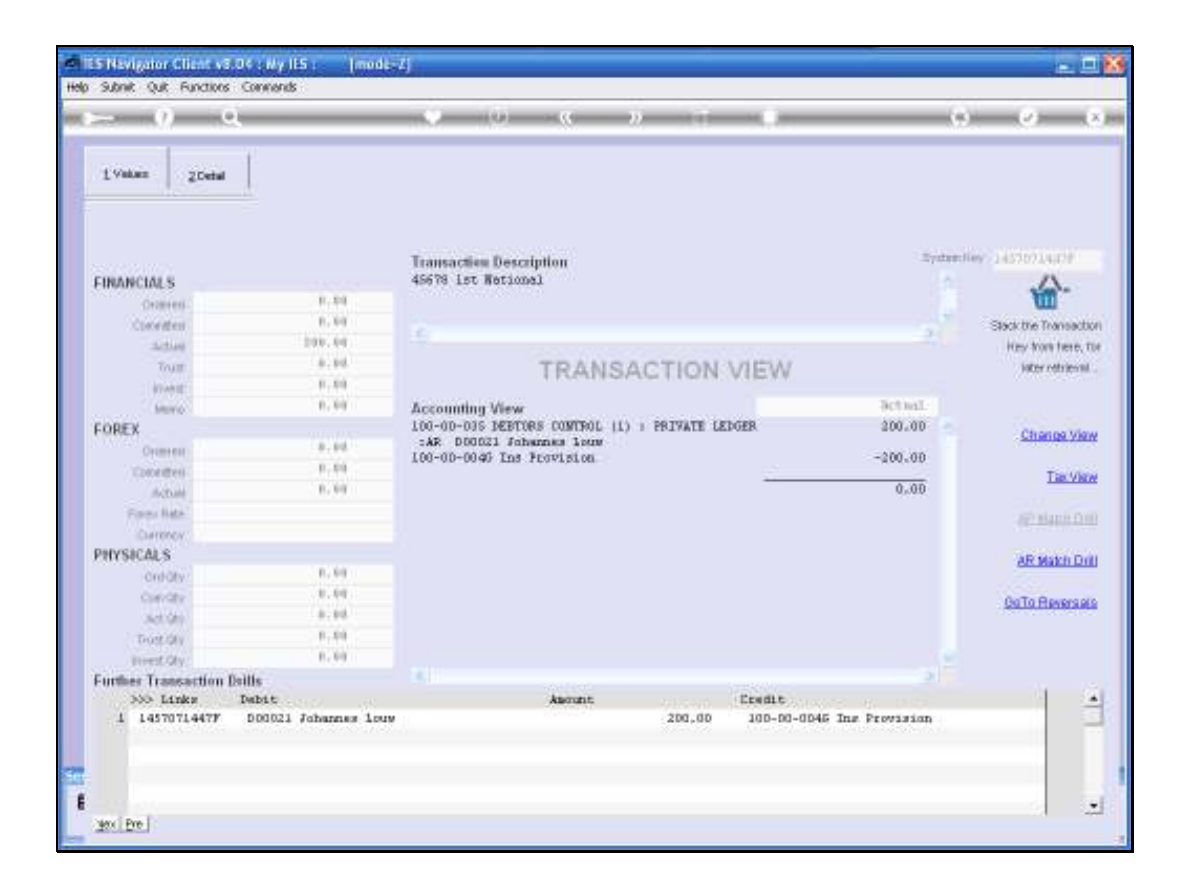

| Submit Quit Functions ( | 4 : My ILS :   modes.<br>Conviends | 4                                             |                           | 18 B                 |
|-------------------------|------------------------------------|-----------------------------------------------|---------------------------|----------------------|
| - 9 9                   |                                    |                                               |                           | - (*) - (*)          |
| L Values ZDetai         | 1                                  |                                               |                           |                      |
| FINANCIALS              | 1.01                               | Transaction Description<br>46678 ist National | Dystan fie                | ·                    |
| Constant                | 8.89                               |                                               |                           | Stark the Transactor |
| Letters.                | 209.00                             |                                               | 21                        | Hey York Level T     |
| Tout                    | 8.84                               | TRANSACTION                                   | ALC: N.                   | inter estrieval      |
| (David)                 | 8.89                               | FRANKSPAG FRANK V                             | 4 K. W. W.                | 0.00000000           |
| hereit a                | 8,89                               | Accounting View                               | actual:                   |                      |
| FOREX                   |                                    | 100-00-035 DEBTORS CONTROL (1)   PRIVATE LEDG | ER 200.00 -               | an and the           |
| Comercia                | 8.88                               | :AR D00021 Johannes Louw                      |                           | Charles you          |
| Constitution            | 8.89                               | 100-0D-0040 Ins Provision                     | -200-00                   | +initial             |
| (AcTual)                | 1.19                               |                                               | 0,.00                     | Lig. yes             |
| Firms Bata              |                                    |                                               |                           | and mineria film     |
| Currency.               |                                    |                                               |                           |                      |
| PHYSICALS               |                                    |                                               |                           | AD MANY DA           |
| Ont-Oty                 | 8, 99                              |                                               |                           | Per Parent De        |
| Convictor               | . 8.64                             |                                               |                           | GoTo Reversor        |
| 340 Geo                 | 0.00                               |                                               |                           | Source Contraction   |
| Trost div               | 8,89                               |                                               |                           |                      |
| Invest Qty              | 8.99                               |                                               |                           |                      |
| Further Transaction Dat | lls                                |                                               | 3                         |                      |
| >>> Links I             | whit                               | Ascont                                        | Credit                    |                      |
| 1 14570714477           | 500021 Johannes Louv               | 200,00                                        | 100-00-0045 Ins Provision |                      |
|                         |                                    |                                               |                           |                      |
|                         |                                    |                                               |                           |                      |
| May Deal                |                                    |                                               |                           |                      |

| e | 185   | Nav   | vigator Client | v8.04 : i | ly IES :      | [mode=Z]    |         |        |       |                |            |                  |                            |              |      | × |
|---|-------|-------|----------------|-----------|---------------|-------------|---------|--------|-------|----------------|------------|------------------|----------------------------|--------------|------|---|
| н | elp : | Subn  | ik Quik Functi | ions Comm | rends         |             |         |        |       |                |            |                  |                            |              |      |   |
|   | 6     |       | - 0            | •         |               | _           |         |        |       |                | _          | _                |                            | - 2          | - X. |   |
|   |       |       |                |           |               |             |         |        |       |                |            |                  |                            |              |      | = |
|   |       |       |                |           |               |             |         |        |       |                |            |                  |                            |              |      |   |
|   |       |       |                |           |               | Paired      | Drami   | ume    |       |                |            |                  |                            |              |      |   |
|   |       |       |                |           |               | Naiseu      | FIGHI   | ums    |       |                |            |                  |                            |              |      |   |
|   |       | _     |                |           |               |             |         |        |       |                |            |                  |                            |              |      |   |
|   |       |       |                |           |               |             |         |        |       |                |            |                  |                            |              |      |   |
|   |       |       |                |           |               |             |         |        |       |                |            |                  |                            |              |      |   |
|   |       |       |                |           | Account       | 14 Johannes | Lour    |        |       |                |            |                  |                            |              |      |   |
|   |       |       |                |           | System Ret    | 20          |         |        |       |                |            |                  |                            |              |      |   |
|   |       |       |                |           | Policy Number | 45678       |         |        |       |                |            |                  | AR Debtor Account          |              |      |   |
|   |       |       |                |           |               |             |         |        |       |                |            |                  |                            |              |      |   |
|   |       |       |                |           |               |             |         |        |       |                |            |                  |                            |              |      |   |
|   |       |       |                |           |               |             |         |        |       |                |            |                  |                            |              |      |   |
|   |       |       |                |           |               |             |         |        | D64   | olick Transact | fon to iki | il, or any other | column to remove / reverse | this premium |      |   |
|   |       |       | >>> Bonth      | Peri      | od.           | De          | er Dann | ency A | mount |                |            | Faid 2           | Transaction                |              | *    |   |
|   |       | 1     | 200712         | 83        | [Dec 2007]    |             | 1 100   | A1 0.  |       | 200.           | .ap        | YE 5             | 1457071447E                |              |      |   |
|   |       | z     | 200711         | 82        | [Mov 2007]    |             | 1 100   | A1 9.  |       | 200.           | .ap        | YE 5             | 14570412013                |              |      |   |
|   |       |       |                |           |               |             |         |        |       |                |            |                  |                            |              |      |   |
|   |       |       |                |           |               |             |         |        |       |                |            |                  |                            |              |      |   |
|   |       |       |                |           |               |             |         |        |       |                |            |                  |                            |              |      |   |
|   |       |       |                |           |               |             |         |        |       |                |            |                  |                            |              |      |   |
|   |       |       |                |           |               |             |         |        |       |                |            |                  |                            |              |      |   |
|   |       |       |                |           |               |             |         |        |       |                |            |                  |                            |              |      |   |
|   |       |       |                |           |               |             |         |        |       |                |            |                  |                            |              |      |   |
|   |       |       |                |           |               |             |         |        |       |                |            |                  |                            |              |      |   |
|   |       |       |                |           |               |             |         |        |       |                |            |                  |                            |              |      |   |
|   |       |       |                |           |               |             |         |        |       |                |            |                  |                            |              |      |   |
|   |       |       |                |           |               |             |         |        |       |                |            |                  |                            |              |      |   |
|   |       |       |                |           |               |             |         |        |       |                |            |                  |                            |              |      |   |
|   |       |       |                |           |               |             |         |        |       |                |            |                  |                            |              |      |   |
|   |       |       |                |           |               |             |         |        |       |                |            |                  |                            |              | *    |   |
| P | 5     | les I | <u>Pre</u>     |           |               |             |         |        |       |                |            |                  |                            |              |      |   |
|   | E     |       |                |           |               |             |         |        |       |                |            |                  |                            |              |      |   |
|   |       |       |                |           |               |             |         |        |       |                |            |                  |                            |              |      |   |
|   |       |       |                |           |               |             |         |        |       |                | _          |                  |                            |              |      |   |

| ES Navigator Client v8.04 : Wy IES :   | mode=Z]                         |                |                        |                                         |                                               | 6                     |
|----------------------------------------|---------------------------------|----------------|------------------------|-----------------------------------------|-----------------------------------------------|-----------------------|
| () Q                                   | •                               | ) <b>«</b>     | » :T                   |                                         | 0                                             | <ul> <li>x</li> </ul> |
|                                        | Raised Prer                     | niums          |                        |                                         |                                               |                       |
| Account<br>System Ret<br>Policy Number | 14 Johannes Lour<br>20<br>65678 |                |                        |                                         | <u>88 Debbr Account</u>                       |                       |
| >>> Nonth Period                       | Dag D                           | urrency Assunt | Dibi-cilck Transaction | to shill, or any other<br>Faid 2<br>YES | column to remove / reverse the<br>Transaction | is premium            |
| 2 200711 82 [Nov 2007]                 | 1                               | LDCAL P.       | 200.00                 | YES                                     | 14570412013                                   |                       |
|                                        |                                 |                |                        |                                         |                                               |                       |
|                                        |                                 |                |                        |                                         |                                               |                       |
|                                        |                                 |                |                        |                                         |                                               |                       |
|                                        |                                 |                |                        |                                         |                                               |                       |
| Set man in the                         |                                 |                |                        |                                         |                                               |                       |
| gar pre                                |                                 |                |                        |                                         |                                               |                       |
|                                        |                                 |                |                        |                                         |                                               |                       |

We can also visit the linked Receivable or Debtor Account for this Policy.

| <u>9 a</u>           |                          | 0          | « »       | -                    |                   | (9) (2)   |
|----------------------|--------------------------|------------|-----------|----------------------|-------------------|-----------|
| n Z.Satanga          | 3 Contract   ± Sub Acids | 1 Notes    |           |                      |                   |           |
|                      | AR RECEIVA               | BLE / DEBT | OR MASTER |                      | ۰ 🛃               |           |
| AR (Detror Cole      | 040421                   |            |           | 2                    | : Currency Manage | m+nt      |
| AR (Desta Account    | II.                      |            | Dise      | Mongras Carothear La | ULAD B            |           |
|                      | 1: Main Settian          |            | ( Dealers | Carlent Month        | -414              | 199.      |
| Col Name / Out! Name | Johannies Loup           |            |           | Denice VID           | -494              | -00-      |
| Fast / Diverbloops   |                          |            | * Physic  | ale: .               |                   |           |
|                      |                          |            |           | ORY CANONE           |                   | .08       |
|                      |                          |            | 4         | dev vite             |                   | 199.      |
|                      |                          |            | Sales:    |                      |                   |           |
|                      | Tohuman Taum             |            |           | Soon Denny           | 3,898             | - 10      |
| -Congle Derencion    | Additional Foota         |            | Value 1   | Eeees vTD            | 1.1419            |           |
| CHERCHEN .           | DRAAD.                   |            | Ageing    | P-                   |                   | . 10      |
| Currenter            |                          |            |           | 204                  |                   | .0.0      |
|                      | Synchronize With Crin 7  |            |           | 101                  |                   | .00       |
|                      |                          |            |           | 20+                  |                   | . 99      |
| Latropality          | Poto Reioger             |            |           | 820+                 |                   | .00       |
| Lastype              | 21/11/2007               |            | .08       | elocetro Reoduto     | -484              | .0.9      |
| Date Dr              | U Beceipta               | Involues   | Mathing   | Statement            | CRM Connect       | CRM Other |
|                      |                          |            |           |                      |                   |           |

| <u>9 a</u>           |                          | 0          | « »       | -                    |                   | (9) (2)   |
|----------------------|--------------------------|------------|-----------|----------------------|-------------------|-----------|
| n Z.Satanga          | 3 Contract   ± Sub Acids | 1 Notes    |           |                      |                   |           |
|                      | AR RECEIVA               | BLE / DEBT | OR MASTER |                      | ۰ 🛃               |           |
| AR (Detror Cole      | 040421                   |            |           | 2                    | : Currency Manage | m+nt      |
| AR (Desta Account    | II.                      |            | Dise      | Mongras Carothear La | ULAD B            |           |
|                      | 1: Main Settian          |            | ( Dealers | Carlent Month        | -414              | 199.      |
| Col Name / Out! Name | Johannies Loup           |            |           | Denice VID           | -494              | .00       |
| Fast / Diverbloops   |                          |            | * Physic  | ale: .               |                   |           |
|                      |                          |            |           | ORY CANONE           |                   | .08       |
|                      |                          |            | 4         | dev vite             |                   | 199.      |
|                      |                          |            | Sales:    |                      |                   |           |
|                      | Tohuman Taum             |            |           | Soon Devent          | 3,898             | - 10      |
| -Congle Derencion    | Additional Foota         |            | Value 1   | Eeees vTD            | 1.1419            |           |
| CHERCHEN .           | DRAAD.                   |            | Ageing    | P-                   |                   | . 10      |
| Currenter            |                          |            |           | 204                  |                   | .0.0      |
|                      | Synchronize With Crin 7  |            |           | 101                  |                   | .00       |
|                      |                          |            |           | 20+                  |                   | . 99      |
| Latropality          | Poto Reioger             |            |           | 820+                 |                   | .00       |
| Lastype              | 21/11/2007               |            | .08       | elocetro Reoduto     | -484              | .0.9      |
| Date Dr              | U Beceipta               | Involues   | Mathing   | Statement            | CRM Connect       | CRM Other |
|                      |                          |            |           |                      |                   |           |

| ø | IES Nav    | rigator Client v8 | .04 : Ny IES : | [mode-Z]          |              |         |                   |                    |                                      |                |     |
|---|------------|-------------------|----------------|-------------------|--------------|---------|-------------------|--------------------|--------------------------------------|----------------|-----|
| H | slp Subnik | k Quik Functions  | Commands       |                   |              |         |                   |                    |                                      |                |     |
| - | C. and     | - 2 - 0           |                |                   | _0           | (( ))   |                   | -                  | (*)                                  |                | (X) |
|   |            |                   |                |                   |              |         |                   |                    |                                      |                |     |
|   |            |                   |                |                   |              |         |                   |                    |                                      |                |     |
|   |            |                   |                | Raised Pr         | emiums       |         |                   |                    |                                      |                |     |
|   |            |                   |                | Italoca I I       | settitutitis | 3       |                   |                    |                                      |                |     |
|   | -          |                   |                |                   |              |         |                   |                    |                                      |                |     |
|   |            |                   |                |                   |              |         |                   |                    |                                      |                |     |
|   |            |                   |                |                   |              |         |                   |                    |                                      |                |     |
|   |            |                   | Account        | 14 Johannes Louis | r            |         |                   |                    |                                      |                |     |
|   |            |                   | System Ret     | 20                |              |         |                   |                    |                                      |                |     |
|   |            |                   | Policy Number  | 45678             |              |         |                   |                    | AR Debtor Account                    |                |     |
|   |            |                   |                |                   |              |         |                   |                    |                                      |                |     |
|   |            |                   |                |                   |              |         |                   |                    |                                      |                |     |
|   |            |                   |                |                   |              |         |                   |                    |                                      |                |     |
|   |            |                   |                |                   |              | D       | 64-olick Trensect | ion to skill, or a | ny other - column to remove / revers | e this premium |     |
|   | 3          | >>> Bonth         | Period         | Dag               | Durrency     | Assount |                   | Taid               | 2 Transaction                        | ×              |     |
|   | 1          | 200712            | 83 [Dec 2007]  |                   | 1 10CAL R.   |         | 200.              | 00 YK:             | 14570714478                          |                |     |
|   | z          | 200711            | 82 [Nov 2007]  |                   | 1 10CAL R    |         | 200.              | 0D YE:             | 14570412013                          |                |     |
|   |            |                   |                |                   |              |         |                   |                    |                                      |                |     |
|   |            |                   |                |                   |              |         |                   |                    |                                      |                |     |
|   |            |                   |                |                   |              |         |                   |                    |                                      |                |     |
|   |            |                   |                |                   |              |         |                   |                    |                                      |                |     |
|   |            |                   |                |                   |              |         |                   |                    |                                      |                |     |
|   |            |                   |                |                   |              |         |                   |                    |                                      |                |     |
|   |            |                   |                |                   |              |         |                   |                    |                                      |                |     |
|   |            |                   |                |                   |              |         |                   |                    |                                      |                |     |
|   |            |                   |                |                   |              |         |                   |                    |                                      |                |     |
|   |            |                   |                |                   |              |         |                   |                    |                                      |                |     |
|   |            |                   |                |                   |              |         |                   |                    |                                      |                |     |
|   |            |                   |                |                   |              |         |                   |                    |                                      | _              |     |
|   |            |                   |                |                   |              |         |                   |                    |                                      |                |     |
|   |            |                   |                |                   |              |         |                   |                    |                                      |                |     |
| 5 | Jax D      | 3m                |                |                   |              |         |                   |                    |                                      |                |     |
|   | É          |                   |                |                   |              |         |                   |                    |                                      |                |     |
|   |            |                   |                |                   |              |         |                   |                    |                                      |                |     |
|   |            |                   |                |                   |              |         |                   |                    |                                      |                |     |

| ø  | IES Navigator Client v8.04  | : Ny ILS :    | (mode-Z]          |           |        |               |                           |                                         |             |     |
|----|-----------------------------|---------------|-------------------|-----------|--------|---------------|---------------------------|-----------------------------------------|-------------|-----|
| He | lp Subnik Quit Functions Co | onnands       |                   |           |        |               |                           |                                         |             |     |
| -  | a 0 0.                      |               |                   | -0        | « »    |               |                           | +                                       |             | (X) |
|    |                             |               |                   |           |        |               |                           |                                         |             |     |
|    |                             |               |                   |           |        |               |                           |                                         |             |     |
|    |                             |               | Raised Pr         | emiums    |        |               |                           |                                         |             |     |
|    |                             |               |                   | ~         |        |               |                           |                                         |             |     |
|    |                             |               |                   |           |        |               |                           |                                         |             |     |
|    |                             |               |                   |           |        |               |                           |                                         |             |     |
|    |                             |               |                   |           |        |               |                           |                                         |             |     |
|    |                             | Account       | 14 Johannes Louis | r         |        |               |                           |                                         |             |     |
|    |                             | System Ret    | 20                |           |        |               |                           | 10.0.11.1.1.1.1.1.1.1.1.1.1.1.1.1.1.1.1 |             |     |
|    |                             | Policy Number | 45678             |           |        |               |                           | AR Debor Account                        |             |     |
|    |                             |               |                   |           |        |               |                           |                                         |             |     |
|    |                             |               |                   |           |        |               |                           |                                         |             |     |
|    |                             |               |                   |           |        |               |                           |                                         |             |     |
|    | and Break Break             |               |                   | -         | D/04-0 | lick Trensect | ion to shill, or any othe | er column to remove / reverse t         | his premium |     |
|    | 1 200712 8                  | 15104         | Dwy               | 1 10°41 B | ABOULC | 200           | 7610 2                    | I ASTOTI AATE                           |             |     |
|    | 2 200711 8                  | 12 [May 2007] |                   | 1 10CAL R |        | 200.          | 0D 1125                   | 14570412013                             |             |     |
|    |                             |               |                   |           |        |               |                           |                                         |             |     |
|    |                             |               |                   |           |        |               |                           |                                         |             |     |
|    |                             |               |                   |           |        |               |                           |                                         |             |     |
|    |                             |               |                   |           |        |               |                           |                                         |             |     |
|    |                             |               |                   |           |        |               |                           |                                         |             |     |
|    |                             |               |                   |           |        |               |                           |                                         |             |     |
|    |                             |               |                   |           |        |               |                           |                                         |             |     |
|    |                             |               |                   |           |        |               |                           |                                         |             |     |
|    |                             |               |                   |           |        |               |                           |                                         |             |     |
|    |                             |               |                   |           |        |               |                           |                                         |             |     |
|    |                             |               |                   |           |        |               |                           |                                         |             |     |
|    |                             |               |                   |           |        |               |                           |                                         |             |     |
|    |                             |               |                   |           |        |               |                           |                                         |             |     |
|    |                             |               |                   |           |        |               |                           |                                         |             |     |
| 50 | Max Dra                     |               |                   |           |        |               |                           |                                         | -           |     |
|    |                             |               |                   |           |        |               |                           |                                         |             |     |
|    |                             |               |                   |           |        |               |                           |                                         |             |     |
|    |                             |               |                   |           |        |               |                           |                                         |             |     |